## Scheduling an Appointment with an Advisor in Campus Connect

Step 1: FSU students can access Campus Connect via the <u>my.fsu.edu</u> portal. Under myFSU links, click on the CC icon with the image of a handshake above it. [ 2000 Bit [ 2000 Bit [ 2000

Step 3: Select the type of appointment. If advising, select the type of advising you need as well as the location and advisor if applicable.

Step 4: Select a date/time that works for your schedule. Be sure to include the reason for your appointment in the free response comments section. You can also view if a site is offering drop-in times from the appointment availability page.

Step 5: Confirm your appointment. You will receive an email confirmation for the appointment, as well as a reminder email closer to the scheduled appointment time.

You will receive an email confirmation for the appointment, as well as a reminder email closer to the scheduled appointment time.